**Ateneo Federico II** 

## VQR 2011-2014

# Fase 2. Caricamento pdf e inserimento metadati AREE BIBLIOMETRICHE

## In IRIS, Campagna VQR, cliccare sulla rotellina, e su modifica

| ID v | Campagna      | Accreditato | ⇔ Stato                            | In conflitto con        | Operazioni  |
|------|---------------|-------------|------------------------------------|-------------------------|-------------|
|      |               |             |                                    |                         |             |
| 2346 | VQR 2011-2014 |             | Aggiunta Metadati e<br>Descrizioni |                         | <b>Q</b> -  |
|      |               |             |                                    | Modifica (Comitato di   | area acc. 🧨 |
|      |               |             |                                    | Dettaglio (Comitato d   | i area ac.🔍 |
|      |               |             |                                    | Salva e invia a "Valida | zione d »   |

### In corrispondenza dei lavori selezionati nella prima fase compare:

1 Graffetta per allegare pdf

## 2 Matita per inserimento metadati

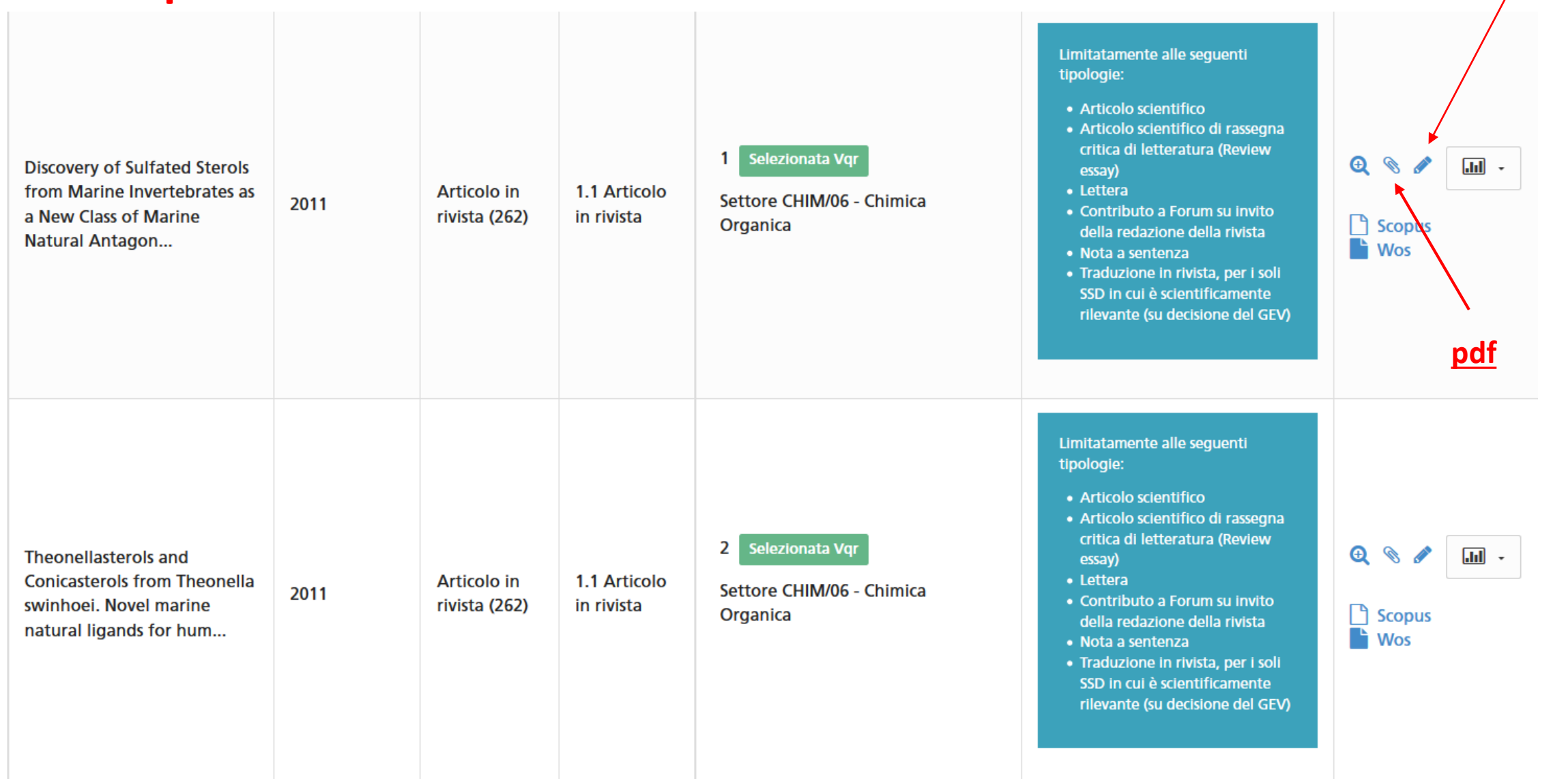

#### **Inserimento metadati**

## **<u>1. Caricamento pdf</u>**

Cliccando sulla graffetta si apre la finestra per il caricamento fulltext. Sono proposte due possibilità:

- A. trasferimento in automatico da IRIS, se il pdf è stato caricato in precedenza nella scheda prodotto;
- B. Caricamento del pdf esclusivamente nel modulo VQR

| Caricamento fulltext                                                                                       | ×                                                                                        |                                         |
|----------------------------------------------------------------------------------------------------|------------------------------------------------------------------------------------------|-----------------------------------------|
| Fulltext caricati recuperati da IR                                                                         |                                                                                          |                                         |
| Informazioni     Tramite questo box è possibile scegliere i fulltext presenti nell'archivio istituzionale. | ×                                                                                        |                                         |
|                                                                                                    | A. Cliccare su + se                                                                      | si vuole trasferire un pdf caricato in  |
| Nome allegato                                                                                              | Operazioni                                                                               | la scheda prodotto                      |
| La lista è vuota.                                                                                          |                                                                                          |                                         |
|                                                                                                    |                                                                                          |                                         |
| Non ci sono elementi.                                                                                      |                                                                                          |                                         |
| Fulltext caricati nel modulo VQR                                                                           |                                                                                          |                                         |
| Informazioni                                                                                               | X                                                                                        |                                         |
| verranno visualizzati nell'archivio istituzionale e verranno cancellati alla fine della ca                 | chivio istituzionale per motivi di copyright. NB: i fulltext caricati non<br>impagna VQR |                                         |
|                                                                                                    | B. Cliccare su +                                                                         | se si vuole caricare un pdf dal proprio |
| Nome allegato                                                                                              | Operazioni computer                                                                      |                                         |
| La lista è vuota.                                                                                          |                                                                                          |                                         |
|                                                                                                    | 0                                                                                        |                                         |

#### Nel caso A, comparirà il file caricato in IRIS, cliccare sul cerchio per selezionarlo e su INSERISCI

| X Receptor                 | olu                         | 1111                                                                                              | otd (202)                       | III IIVISta | Organica   |            |
|----------------------------|-----------------------------|---------------------------------------------------------------------------------------------------|---------------------------------|-------------|------------|------------|
| Caricamento fulltext       | Modifica                    |                                                                                                   |                                 |             |            |            |
| Fulltext caricati recup    | <b>i</b> Infor<br>Seleziona | <ul> <li>Informazioni</li> <li>Selezionare un fulltext dalla lista e premere inserisci</li> </ul> |                                 |             |            |            |
| Tramite questo box è possi |                             |                                                                                                   |                                 |             |            |            |
|                            | Formato<br>del file         | Dimensione                                                                                        | Nome de                         | l file      |            | Operazioni |
| Nome allegato              | Adobe                       | 2520775                                                                                           | J.Med.Chem., 2011, 54, 1314-132 | 4-1320.pdf  | <b>@ ම</b> |            |
| La lista è vuota.          | PDF                         |                                                                                                   |                                 |             |            |            |
|                            |                             |                                                                                                   |                                 |             | Inseris    | ci Annulla |

Nel caso B, procedere su SFOGLIA per selezionare il file salvato sul proprio computer, UPLOAD per caricarlo e INSERISCI per salvarlo nel modulo VQR

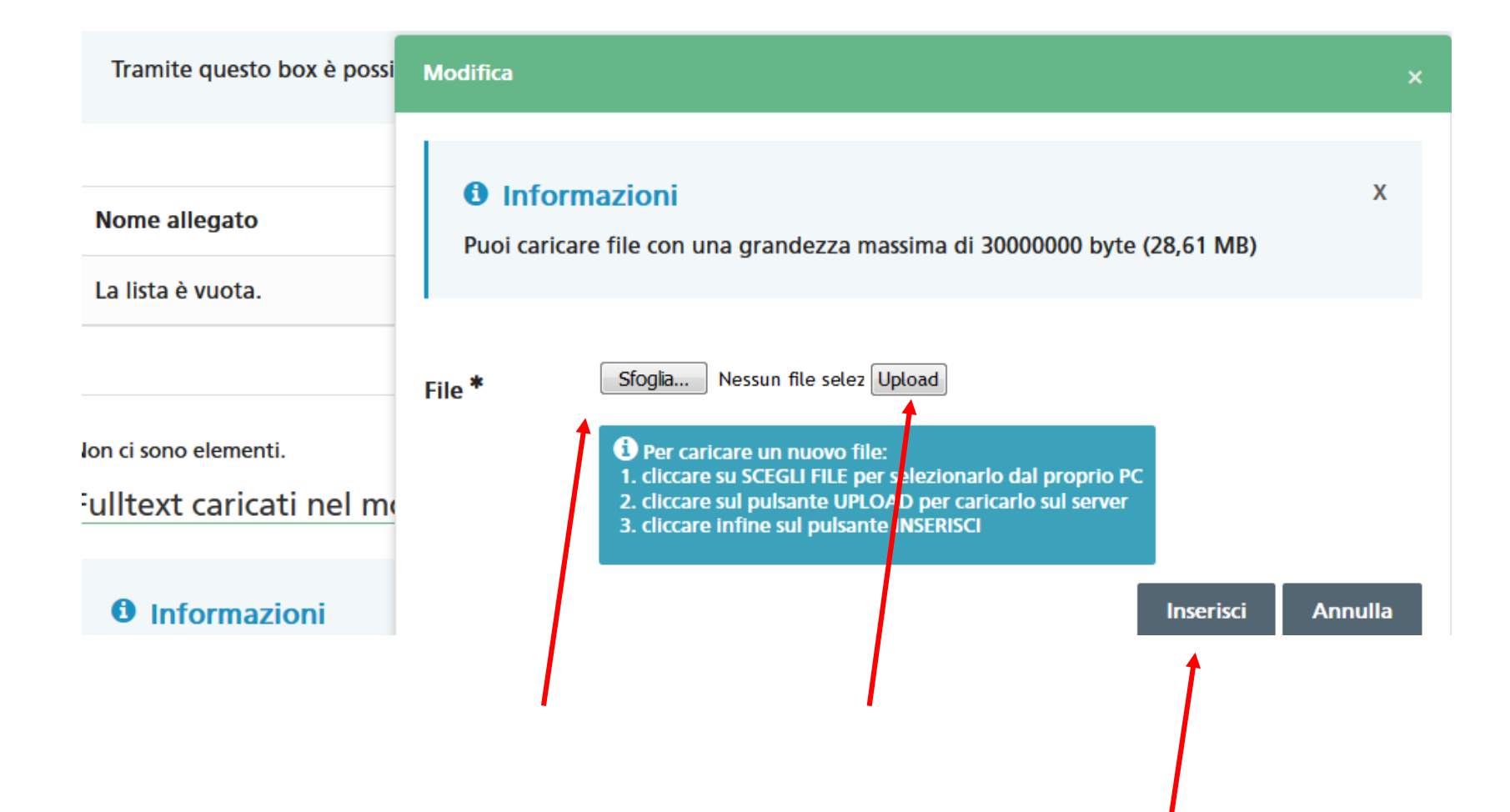

#### Per salvare <u>CLICCARE su INSERISCI</u> alla fine della pagina

| Nome allegato                                                                                                    | Operazioni                                                                                                    |          |
|----------------------------------------------------------------------------------------------------|----------------------------------------------------------------------------------------------------|----------|
| La lista è vuota.                                                                                                    |                                                                                                    |          |
|                                                                                                    |                                                                                                    |          |
| lon ci sono elementi.                                                                                                    |                                                                                                    |          |
| ulltext caricati nel modulo VQR                                                                                                    |                                                                                                    |          |
| Informazioni     Tramite questo box è possibile caricare fulltext che NON posso     verranno visualizzati nell'archivio istituzionale e verranno cano | no essere caricati in archivio istituzionale per motivi di copyright. <mark>NB: l fulltext caricati r</mark><br>cellati alla fine della campagna VQR | X<br>ION |
| Nome allegato                                                                                                    | Operazioni                                                                                                    |          |
| La lista è vuota.                                                                                                    |                                                                                                    |          |
|                                                                                                    | 0                                                                                                    |          |
| lon ci sono elementi.<br>nvio di copia                                                                                                    |                                                                                                    |          |
|                                                                                                    | Inserisci Ch                                                                                                    | iudi     |

Il sistema torna in automatico alle pubblicazioni selezionate per la VQR. 2. Inserimento metadati: cliccare sulla PENNINA

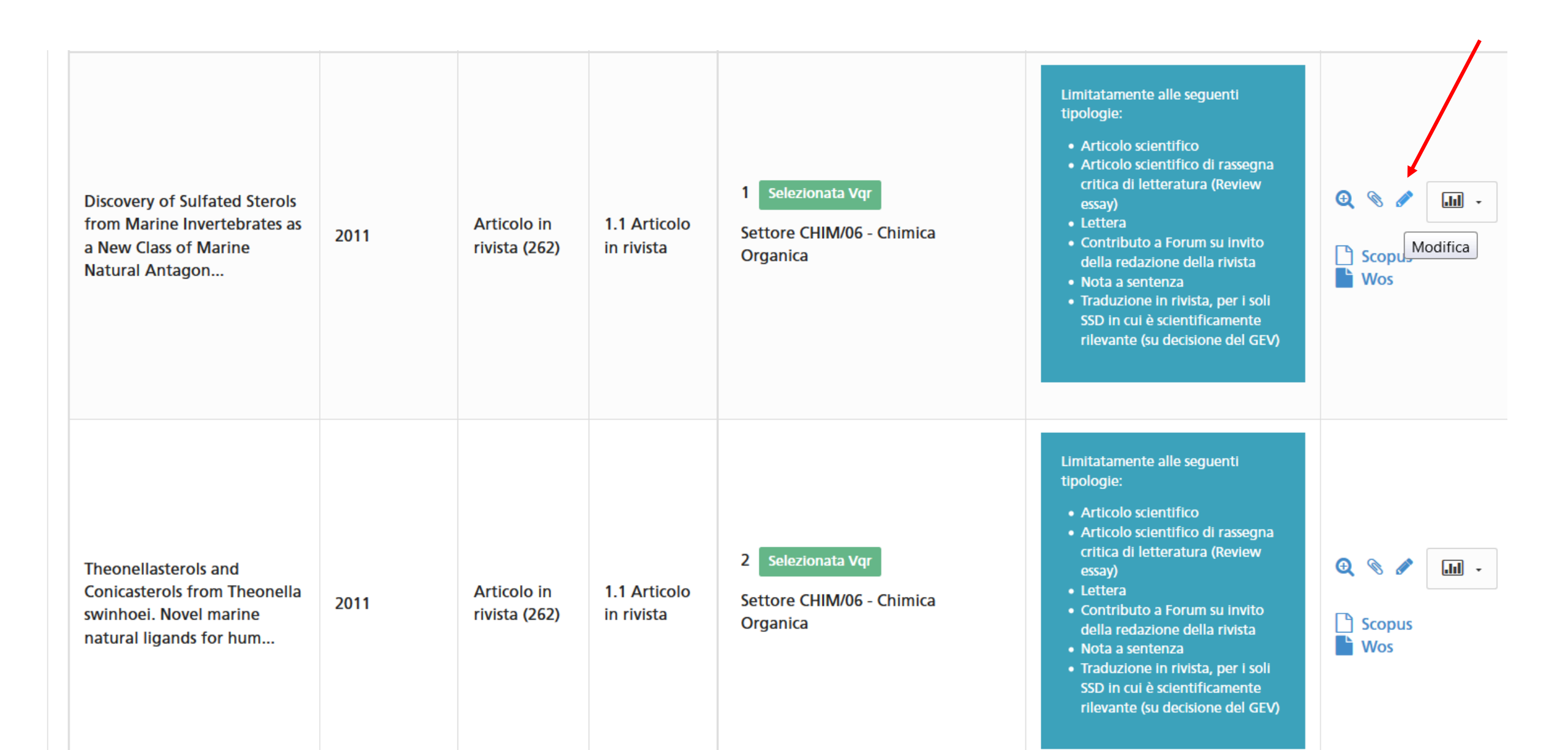

## Si apre la pagina dei <u>metadati</u>.

#### Per prodotti in inglese, la scheda va compilata in inglese

|                                                      |                                                                                                    | / valorizzazione del prodotto. Nel caso                                    |
|------------------------------------------------------|----------------------------------------------------------------------------------------------------|----------------------------------------------------------------------------|
| Metadati e Descrizioni                               |                                                                                                    | di prodotti su riviste in SC                                               |
| Caratteristiche del<br>prodotto                      |                                                                                                    | multidisciplinari, orientare i GEV<br>sull'allocazione del prodotto in una |
| Abstract *                                           | <ul> <li>Riportare qualunque informazione utile per la valorizzazione del prodotto: premi ricevuti, recensioni apparse, traduzioni del prodotto in altre lingue, discussioni su rivista, ecc.</li> <li>We report the biochemical characterization of sulfated polyhydroxysterols previously isolated from marine invertebrates as potent antagonists of farnesoid-X-receptor (FXR), a ligand-regulated transcription factor involved in the regulation of lipid and glucose homeostasis in mammals. Molecular characterization of a library of sulfated polyhydroxysteroids resulted in the identification of a first</li> </ul>                                                                                                    | Abstract: trasferito in automatico se<br>precedentemente inserito nella    |
| Specifica Sottotipo<br>Vqr *                         | Specifica sottotipo VQR: si apre ur                                                                                                    | n <mark>obbligatorio</mark>                                                |
| Lingua di<br>compilazione della<br>scheda prodotto * | Image: Control of the second second secon | Sottotipo Articolo scientífico                                             |
| Lingua del prodotto<br>*                             | English Lingua di<br>compilazione della scheda                                                                                                    | ione della Review/essav<br>prodotto: obbligatoriamente English per         |
|                                                      | prodotti in inglese. Quindi per artic                                                                                                    | coli/review in inglese, il primo campo,                                    |
| Lingua prodo                                         | tto: di default ENGLISH caratteristiche del prodotto, va compilato                                                                                                    | in inglese. <u>Il campo è obbligatorio</u>                                 |
| per area bib                                         | liometrica. <u>Il campo è</u>                                                                                                    |                                                                            |
| obbligatorio                                         |                                                                                                    |                                                                            |

Caratteristiche del prodotto: inserire tutte le informazioni utili alla prodotto. Nel caso riviste in SC i GEV orientare prodotto in una а

Settori ERC: inserire il settore ERC del prodotto. Cliccare su +. Nel Campo ERC, scrivere il macro settore, ad es. LS7. Compare un menù a tendina da cui selezionare il sottosettore.

**Importante**: ciascun GEV ha contemplato una serie ristretta di settori ERC. Consultare i criteri del GEV di appartenenza e assicurarsi che il settore ERC indicato per il prodotto sia contemplato dal proprio GEV.

| Settori ERC           |                   |                                                   | <u> </u>                    |                             | <u> </u>                          |
|-----------------------|-------------------|---------------------------------------------------|-----------------------------|-----------------------------|-----------------------------------|
| Parola chiave ERC     |                   | Operazioni                                        |                             |                             |                                   |
| La lista è vuota.     |                   |                                                   |                             |                             |                                   |
|                       |                   | 0                                                 |                             |                             |                                   |
| Non ci sono elementi. |                   |                                                   |                             |                             |                                   |
|                       |                   | Modifica                                          |                             |                             | ×                                 |
|                       |                   | ERC*                                              | LS7                         |                             |                                   |
|                       |                   |                                                   | LS7_2 - Diagnosti           | : tools (e.g. genetic, imag | jing)                             |
|                       |                   | talian" la lingua deve<br>inglish" sono gli unici | LS7_3 - Pharmaco<br>therapy | ogy, pharmacogenomics       | , drug discovery and design, drug |
|                       |                   | nglish                                            | LS7_4 - Analgesia           | and Surgery                 |                                   |
|                       | Inserisci Annulla | <b>INSERIS</b>                                    | <u>CI</u> per sa            | lvare nel i                 | modulo VQR                        |

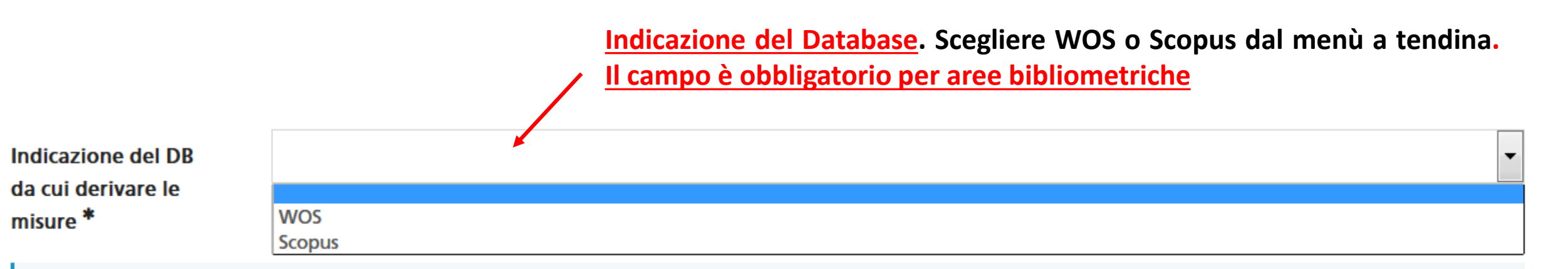

Х

#### **1** Informazioni

Attenzione: la scelta del DB e delle categorie WOS/SCOPUS sono obbligatorie per i prodotti assegnati ai GEV 2,3,4,5,6,7,8.a,8.b,9,11.b. La scelta NON è obbligatoria per quei prodotti non indicizzati su tali banche dati.

Per ciascuna delle due banche dati, il sistema consente di inserire la SC cliccando sul +. In entrambe i casi si apre un menù a tendina dove compaiono, per quella data banca dati, tutte le categorie in cui è contemplata la rivista. Non sono campi obbligatori, nel sistema. Selezionare la SC per la banca dati scelta per la valutazione, soprattutto quando la rivista cade in più SC e vi sono differenze nelle metriche. Seguire le indicazioni dei referenti. Per riviste in SC multidisciplinari, il sistema consente la scelta della sola categoria multidisciplinare.

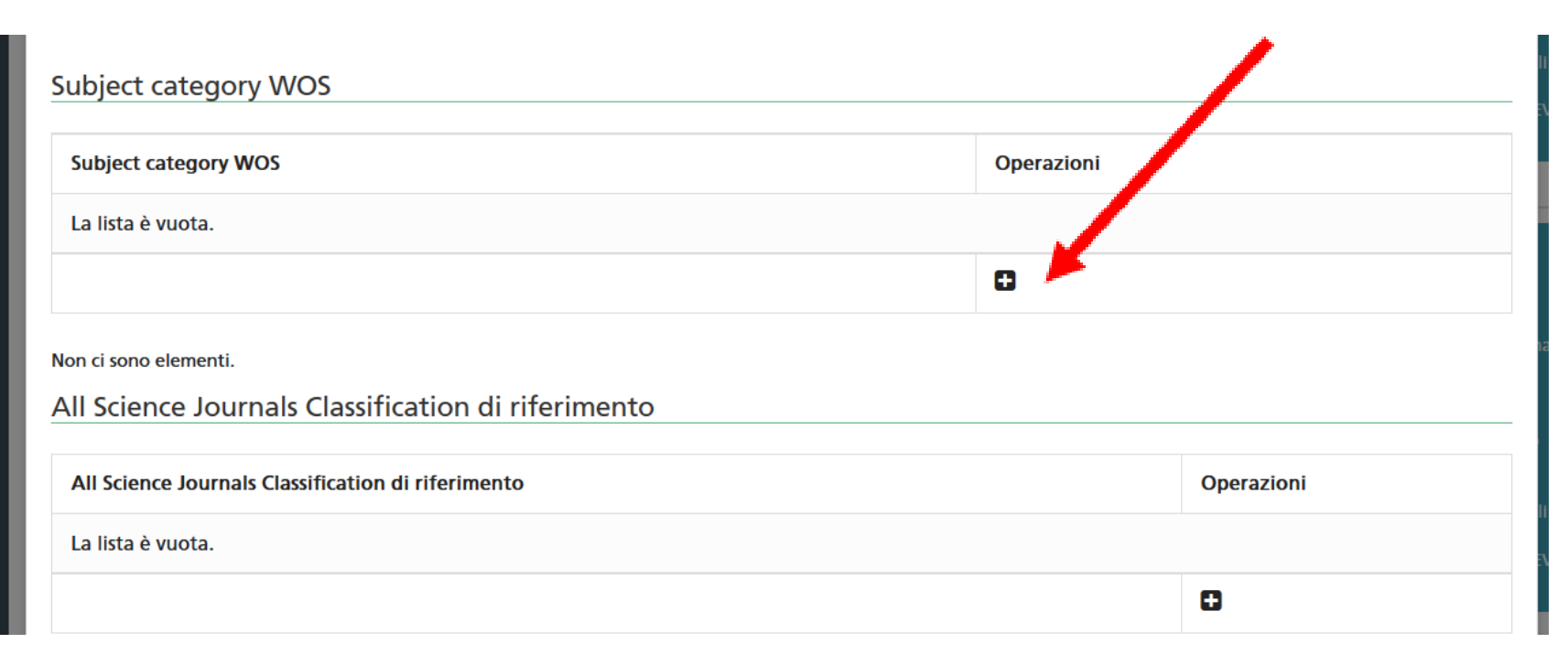

| Subject category WC  | S Modifica           |                              |           | ×       |
|----------------------|----------------------|------------------------------|-----------|---------|
| Subject category WOS | Web Of<br>Sciences * | TU - Pharmacology & Pharmacy |           | •       |
| La lista è vuota.    |                      | DX - Chemistry, Medicinal    |           |         |
|                      |                      |                              | Inserisci | Annulla |
|                      |                      |                              |           |         |

## **INSERISCI** per salvare nel modulo VQR

Indici WOS o SCOPUS. In base al DB scelto per la valutazione, selezionare l'indice per il quale si vuole che il prodotto sia valutato. Seguire le indicazioni dei referenti

| Indici WOS    | Selezionare | - |
|---------------|-------------|---|
| Indici Scopus | Selezionare | • |
|               |             |   |

**<u>Peer Review suggerita</u>: dal menù a tendina compaiono le seguenti possibilità</u>** 

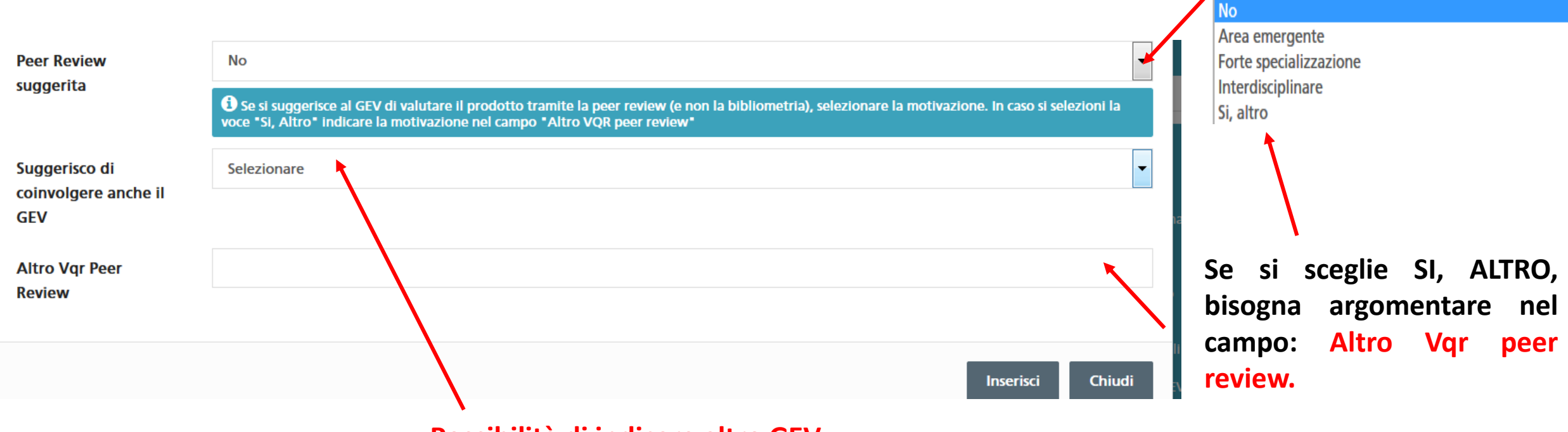

Possibilità di indicare altro GEV

Suggerimento. Alcuni prodotti cadono in IR secondo le soglie WOS e/o SCOPUS. Questo è il caso di prodotti 2014 poco citati e/o prodotti di area emergente o area di forte specializzazione. In tal caso potrebbe essere opportuno indicare «Si, altro» nel campo «Peer Review suggerita» e argomentare nel campo «Altro Vqr Peer Review»

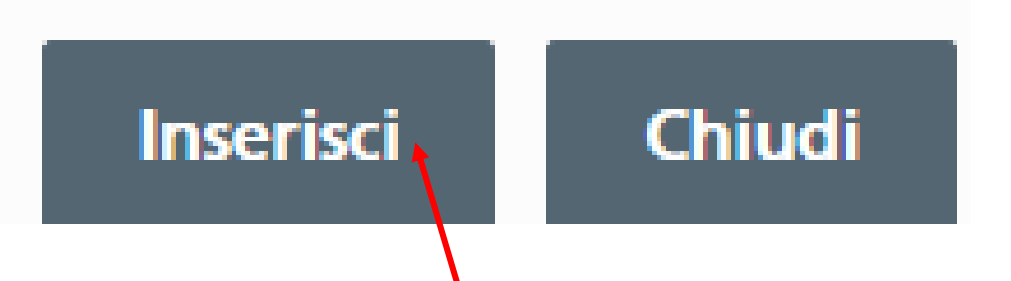

# <u>CLICCARE su INSERISCI</u> alla fine della scheda metadati per salvare nel modulo VQR

# Il sistema torna in automatico alle pubblicazioni selezionate per la VQR. Procedere allo stesso modo per il secondo prodotto.

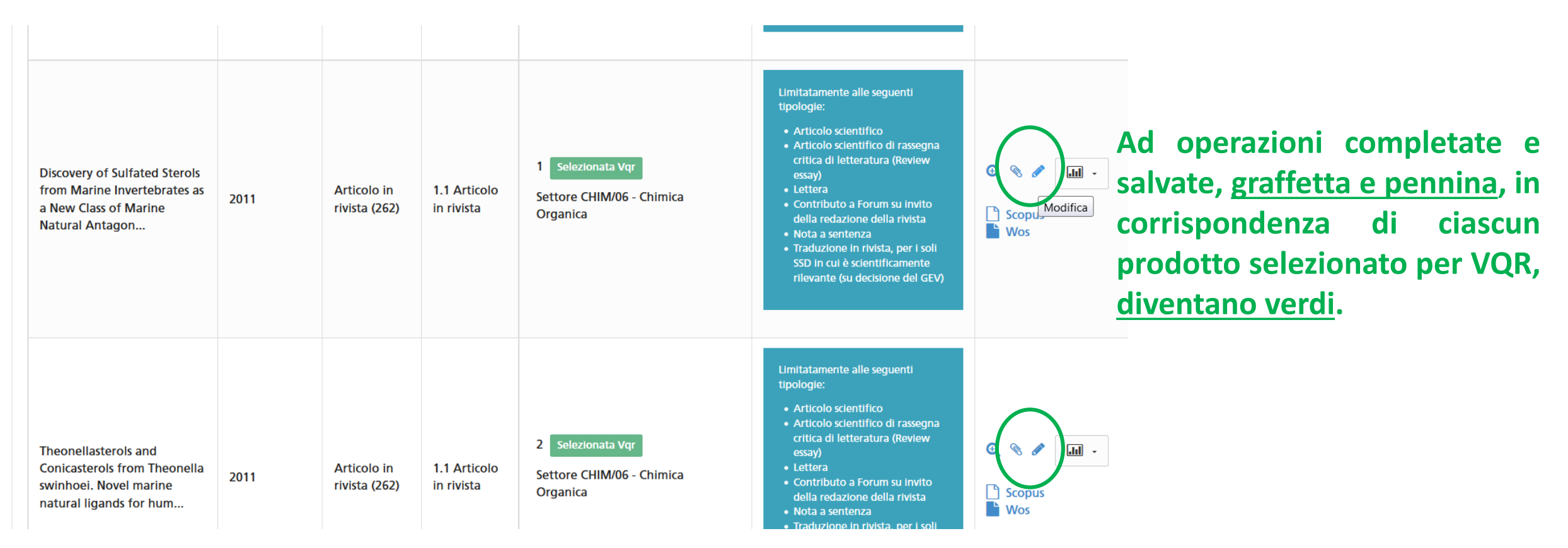

# <u>Alla fine della pagina, cliccare su Salva e invia a «Validazione della</u> <u>Ricerca»</u>

| 🖺 Vai al dettaglio | Vai alla pagina Successiva » | Salva e invia a "Validazione della Ricerca" |
|--------------------|------------------------------|---------------------------------------------|
|                    |                              |                                             |
|                    |                              |                                             |
|                    |                              |                                             |